### KODAK SLIDE N SCAN Digital Film Scanner 7" Max

For Color and B&W Negatives (135, 110, 126) and 50 mm Slides (135, 110, 126)

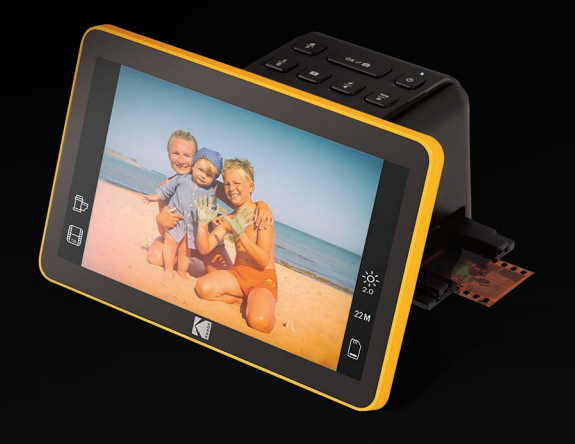

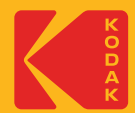

# User Manual

### CONTENTS

| EN | 1. INTRODUCTION                         | 3  |
|----|-----------------------------------------|----|
|    | 2. SPECIFICATIONS                       | 3  |
|    | 3. BOX CONTENTS                         | 4  |
|    | 4. SAFETY PRECAUTIONS                   | 5  |
|    | 5. GET TO KNOW YOUR SCANNER             | 6  |
|    | 6. HOW TO USE YOUR SCANNER              | 7  |
|    | 7. WARRANTY INFORMATION                 | 23 |
|    | 8. CUSTOMER SERVICE CONTACT INFORMATION | 26 |

#### **1. INTRODUCTION**

Thank you for purchasing the KODAK SLIDE N SCAN Digital Film Scanner 7" Max. This User Guide is intended to provide you with guidelines to ensure that operation of this product is safe and does not pose risk to the user. Any use that does not conform to the guidelines described in this User Guide may void the limited warranty.

Please read all directions before using the product and retain this guide for reference. This product is intended for household use only. It is not intended for commercial use.

This product is covered by a limited one-year warranty. Coverage is subject to limits and exclusions. See warranty for details.

#### 2. SPECIFICATIONS

**Product Type:** Digital Film Scanner

**Dimensions (H X W X D):** 4.41" × 6.89" × 4.45"

Weight: 16.9 oz.

Resolution: 14 MP/22 MP

**Display:** 7" Adjustable All Angle Color LCD

#### Supported Film Conversion:

50 mm Slides (135, 110, 126), Color and Black & White Negative Film (135, 110, And 126)

#### Scannable Picture Formats:

Color And Black & White Negatives, 50 mm Slides

Auto-Cropping Formats Supported: 135 Negative & Slide (3:2) 110 Negative & Slide (4:3) 126 Negative & Slide (1:1)

Image Sensor: 13.0 Megapixels (4208x3120), 1/3.06" CMOS Sensor

Color Balance: Automatic

RGB Color Adjustment: Yes

Lens: F/No. 3.5, 7 Elements Lens

Exposure Control: Automatic/Manual

Focusing: Fixed Focus

EV Adjustment: Yes, + - 2.0 Ev

Power: 5 V/1 A

**Power Source:** USB Port From Computer, Power Bank, Power Adapter Light Source: White LED Panel

External Memory Support: 32GB SD Card

Tv-Output Type: HDMI Computer Interface: USB

Color: Black And Yellow

Material: Plastic

Location: Indoor Use Only Installation Required: No Adult Assembly Required: No Additional Tools Required: No Country Of Origin: China Warranty Included: Yes Warranty Length: 1 Year

#### **3. BOX CONTENTS**

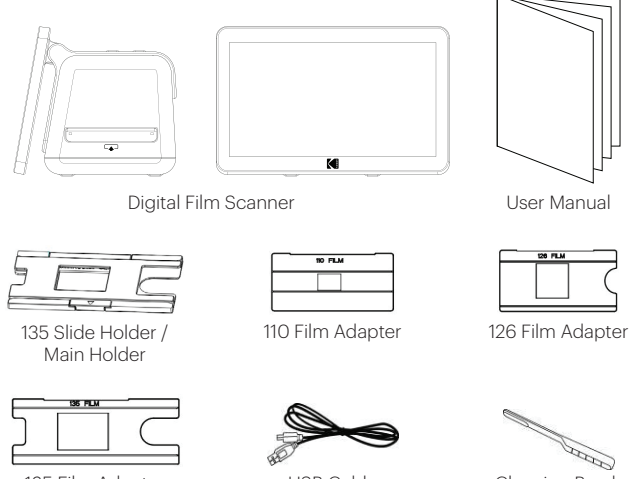

135 Film Adapter

USB Cable

Cleaning Brush

#### 4. SAFETY PRECAUTIONS

WARNING! PLEASE READ AND UNDERSTAND ALL SAFETY PRECAUTIONS, INSTALLATION INSTRUCTIONS, AND OPERATING INSTRUCTIONS BEFORE OPERATING THIS APPLIANCE. FAILURE TO PROPERLY FOLLOW THE GUIDELINES ESTABLISHED HERE COULD RESULT IN THE DIGITAL FILM SCANNER NOT WORKING CORRECTLY. KEEP THIS MANUAL FOR FUTURE REFERENCE.

- Never operate digital film scanner inside of an aircraft or anywhere else where operation of such devices is restricted. Improper use creates the risk of serious accident.
- 2. Do not try to open the case of digital film scanner or attempt to modify digital film scanner in any way.
- High-voltage internal components create the risk of electric shock when exposed. Maintenance and repairs should be performed only by authorized service providers.
- 4. Keep digital film scanner away from water and other liquids. Do not use digital film scanner with wet hands.
- 5. Never use digital film scanner in the rain or snow.
- 6. Moisture creates the danger of fire and electric shock.
- 7. Keep digital film scanner and its accessories out of the reach of children and animals to prevent accidents or damage to the digital film scanner.
- If you notice smoke or a strange odor coming from digital film scanner, turn the power off immediately. Take digital film scanner to the nearest authorized service center for repairing. Never attempt to repair digital film scanner on your own.
- 9. Use only the recommended power accessories. Use of power sources not expressly recommended for digital film scanner may lead to overheating, distortion of the equipment, fire, electrical shock or other hazards.
- 10. Digital film scanner may become slightly warm during use. This does not indicate malfunction.
- 11. If the exterior of digital film scanner needs cleaning, wipe it with a soft, dry cloth.

#### **5. GET TO KNOW YOUR SCANNER**

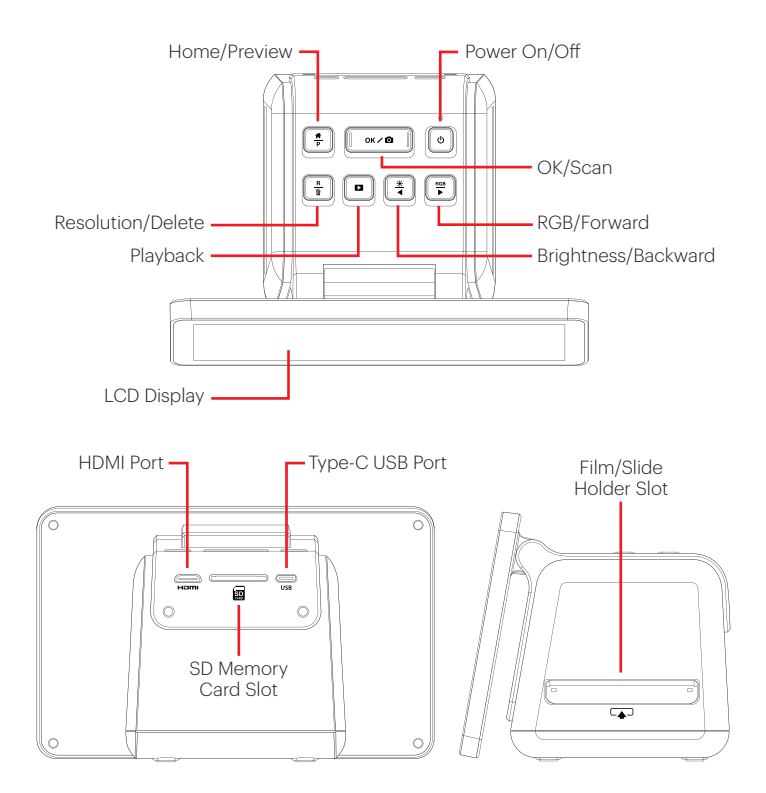

#### 6. HOW TO USE YOUR SCANNER

#### GETTING STARTED

 Insert the SD card into the SD Card Slot at the back of the scanner. Make sure the label on the card is face-down. The card will lock into place automatically. If this does not happen, make sure it is inserted correctly.

2. Please note: The scanner only accepts SD

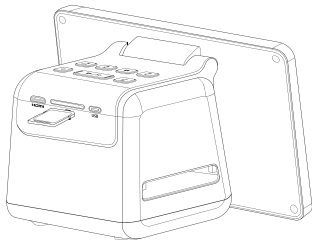

- and SDHC cards (maximum 32 GB). SDXC cards are not compatible. If the SD card you use is not compatible with the scanner, you will need to format it, using your computer. Formatting will delete all pictures stored on the SD card. If you do not want to delete pictures, please either download them to your computer or use a fresh card.
- Power the scanner by connecting the Type-C USB cable to the port on your scanner, and then connecting the other end to either the Power Adapter or the USB port of your computer.
- 4. Press the Power Button  ${\rm (}^{j}$  to turn on your scanner. The Home Page will pop up on the LCD screen.

#### YOUR HOME PAGE AND MAIN MENU

**NOTE:** At any time, you can return to your Home Page by pressing the Home/ Preview button  $\frac{\mathcal{H}}{P}$ .

The Home Page is your start page for all operations with your scanner.

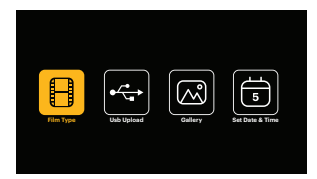

- When unit is powered on, the Home Page will load automatically.
- To return to the Home Page at any time, press the Home/Preview Preview button.
- If you are in Preview Mode, you can access Gallery Mode by pressing the Playback button.

To enter Preview mode, go to the Home Page, and press the Home/Preview  $\frac{\textrm{\#}}{\textrm{P}}$  button.

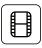

Film Settings: Press the OK/Scan OK / D button to select this icon to set the size and type of film you are scanning.

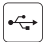

**USB Upload:** Use the Arrow buttons to scroll to this icon, then press the OK/ Scan OK  $\checkmark$  D button to select this option to upload files from your SD card to your computer. While in USB Upload Mode, you will be unable to scan photos or activate any of the scanner's other features. To exit USB Upload Mode and disconnect from your computer, press the Home/Preview  $\frac{#}{P}$  button.

| ſ | M |
|---|---|
| U |   |

Photo Gallery: Use the Arrow buttons to scroll to this icon, then press the OK/ Scan OK ✓ ☐ button to select this option to review scanned images from your SD card on your Scanner's LCD Screen.

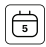

**Date and Time Settings:** Use the Arrow buttons to scroll to this icon, then press the OK/Scan OK  $\checkmark$   $\bigcirc$  button to select this option. It allows you to manually label the image with your desired date: this could be the date the photo was taken or scanned. The Date and Time will not be printed on the scanned image, but it will be stored in the image's electronic file. This setting is not a running calendar or clock.

#### USING YOUR SCANNER Loading Your Film or Slides

**NOTE:** Your scanner supports transparent slides, color negatives, and black & white negatives for film sizes 135, 110, and 126.

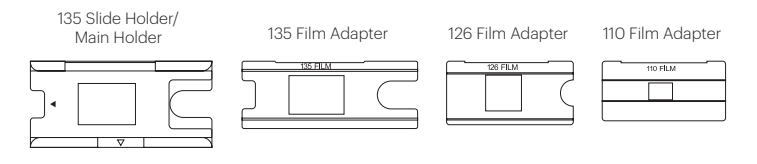

For all scans:

- Use the 135 Slide Holder/Main Holder for 135, 110, or 126 slides.
- Use the 135 Slide Holder/Main Holder with one of the three adapters for 135, 110, or 126 film.
- When using the film adapter, make sure the four pins of the adapter are inserted into the four holes of the 135 Slide Holder/Main Holder.
- Close the 135 Slide Holder/Main Holder until it clicks shut. If it doesn't close properly, do not force it shut. Simply, reposition the adapter and try again.

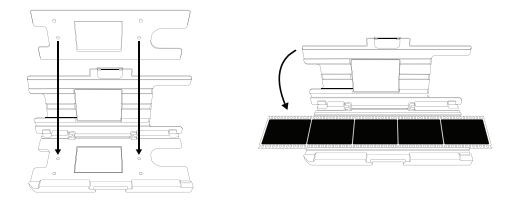

#### Speed Loading for Film & Slides

• Speed loading allows you to continuously feed film of the same size into the scanner without changing the adapter or slide holder after each scan.

 To utilize the speed loading feature for film, first place one of the adapters into the Film/Slide Holder Slot. Then, insert the film of the same size into the adapter. To move on to the next image, gently push/pull your film through the adapter.

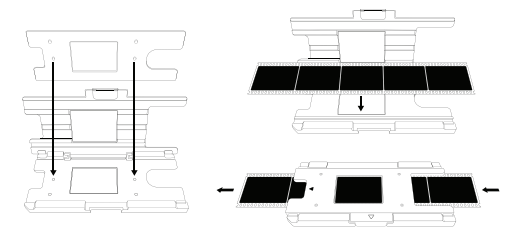

 For slides, place the Slide Holder into the Film/Slide Holder Slot. Then, insert the slide into the holder. As you continue, the new slide will push the previous slide through the scanner.

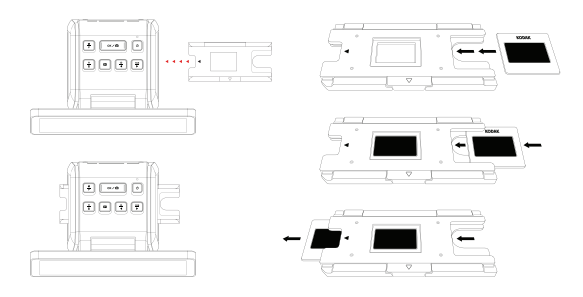

 As each frame passes through the scanner, you will have a preview of the image on your LED screen. If you wish to capture the image, press the OK/Scan button and it will automatically save to your memory card. • Remember you do not need to remove the adapter if you plan to scan multiple film of the same size. And 135, 110, or 126 slides can all be used with the 135 Slide Holder.

#### To scan transparent slides:

- Insert the 135 Slide Holder/Main Holder into the Film/Slide Holder Slot, using the triangular arrow marks on the holder and the scanner for reference until it stops.
- Insert slides one at a time into the opening in the slide holder. The slides will push each other through. You can center the slide by manually adjusting it to the left or right.

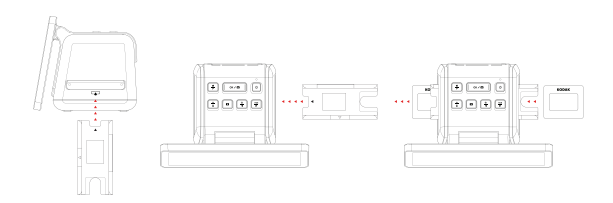

- With the slide centered in place, make color and brightness adjustments as necessary. Refer to "Adjusting Image Brightness and Color" section for further instructions for this step.
- When the image is in place on the LCD screen, you can press the OK/Scan OK ✓ ○ button to scan.
- 5. The image will then automatically be saved on the SD card.

#### To scan 135, 110, and 126 negatives:

- 1. Open the 135 Slide Holder/Main Holder, and insert the appropriate Film Adapter for the size of your negatives.
- 2. Make sure the four pins on the adapter are fully inserted into the four holes on the Slide Holder. The adapter should be completely flat.

- Close the 135 Slide Holder/Main Holder until it clicks shut. If it doesn't close properly, do not force it shut. Simply, reposition the adapter and try again.
- 4. Insert the Film Adapter and Slide Holder into the Film/Slide Holder Slot, using the triangular arrow marks on the holder and the scanner for reference.
- Insert film one at a time into the opening in the Film Adapter. The negatives will push each other through. You can center the image by manually adjusting it to the left or right.

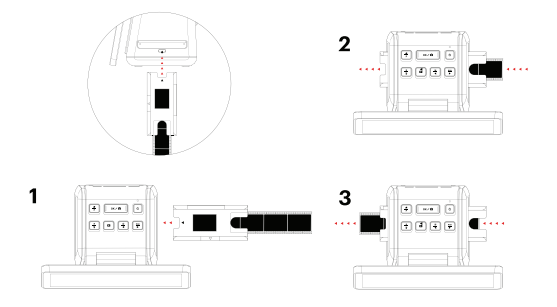

- When the image is in place on the LCD screen, you can press the OK/Scan OK ✓ ○ button to scan.
- 7. The image will then automatically be saved on the SD card.

**NOTE:** Make sure the side of the negative upon which the words are printed is oriented at the top.

#### **CHOOSING FILM SETTINGS**

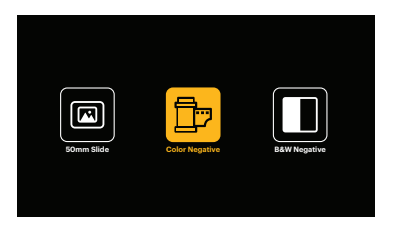

- Use the Arrow buttons to choose your desired type of film from the submenu (Slides, Color Negatives, or Black and White Negatives). Press OK/Scan OK / O button to select.
- Once you have selected the film type, a submenu for film size will appear on the screen. Use the Arrow buttons to choose your desired size, and press OK/Scan OK / C button to select.

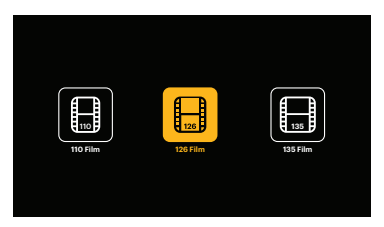

- Now you will need to load the film into the proper converter tray for your desired type of film. Please refer to that section in this manual for instructions.
- 5. A preview screen will pop up, and the scanner is ready for you to insert film.
- 6. You will then be able to view the film on the LCD screen, convert your photos into digital images, and store them on the SD card.

#### PREVIEW MODE

No matter which menu you are in, you can return to Preview mode by double-tapping the Home/Preview  $\frac{i \pi}{P}$  button.

#### ADJUSTING IMAGE BRIGHTNESS AND COLOR

- Brightness and color are preset automatically, so additional adjustment is normally not needed.
- Brightness and color adjustments can only be made in Preview Mode.

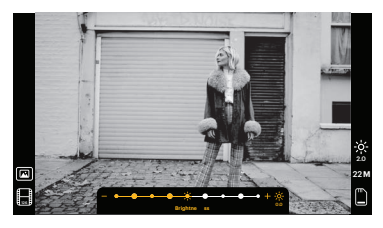

#### To adjust brightness:

- 1. Press the Brightness/Backward  $\frac{*}{4}$  button.
- 2. The brightness scale will be displayed on the LCD screen.
- 3. Use the arrow buttons to adjust.
- 4. Press OK/Scan OK ✓ D button to select your desired brightness.

#### To adjust color:

- 1. Press the RGB/Forward  $\stackrel{\text{RGB}}{\blacktriangleright}$  button.
- 2. Use the Arrow buttons to navigate the submenu for adjusting Reds, Greens, or Blues. Press OK/Scan OK / D button to confirm your selection.
- 3. The color scale will be displayed on the LCD screen.

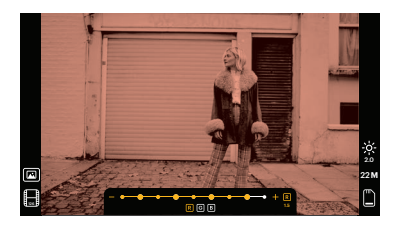

- 4. Use the arrow buttons to adjust.
- 5. Press OK/Scan OK / 🖸 button to select your desired color levels.
- 6. The Return option will reset the image back to the original color balance.

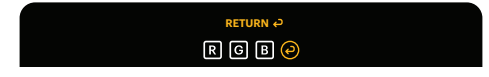

#### CHOOSING IMAGE RESOLUTION

• There are two options that you can choose from for the resolution of images that you wish to save to your SD card: 14 megapixels or 22 megapixels.

## 14 M 22 M

 While your scanner is in Preview Mode, you can choose the resolution by pressing the Resolution/Delete <sup>R</sup>/<sub>0</sub> button. Your choice will be displayed in the lower right side of the LCD screen.

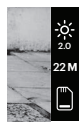

#### GALLERY MODE

This mode can be a good way to use your scanner as an electronic desktop photo frame.

- 1. With the scanner in Preview Mode, press the Playback ▶ button.
- 2. Use the Arrow buttons to scroll through your stored images.
- 3. Select your desired image and press the OK/Scan oK 🗸 🖸 button.

- 4. Once an image is selected, you will see this icon in the upper left corner of the screen.
- 5. Press the Playback ▶ button again to begin the Gallery slideshow.
- 6. The icon in the upper left corner of the screen will change to 🗊 and the slideshow will begin automatically in a few seconds.
- 7. To stop Slide Show Mode, press the OK/Scan OK 🖍 🗖 button. You will return to the Home Screen.

# Playback Mode can also be accessed directly from the Home Page by selecting the Photo Gallery option.

- From the Home Page, use the Arrow buttons to select the Photo Gallery Icon and press OK/Scan OK / □ button to confirm.
- 2. Use the Arrow buttons to scroll through your stored images.
- 3. Select your desired image and press the OK/Scan OK 🖊 🖸 button.
- 4. Once an image is selected, you will see this icon 🕨 in the upper left corner of the screen.
- 5. Press the Playback ▶ button again to begin the Gallery slideshow.
- 6. The icon in the upper left corner of the screen will change to 🗊 and the slideshow will begin automatically in a few seconds.
- 7. To stop Slide Show Mode, press the OK/Scan OK / 🗅 button. You will return to the Home Screen.

#### You can also display the Slide Show on your television.

Please follow the steps in "VIEWING IMAGES ON A TV SCREEN", and then follow the steps to engage the Slide Show feature.

**NOTE:** You will only be able to play back images that have been created with your scanner. Images from other devices, such as mobile phones, will not be accessible due to different file names and formats.

#### DELETING AN IMAGE

**NOTE:** Please back up images from your SD card to another device before beginning this process. Once an item is deleted, it cannot be retrieved unless you have stored it on another device.

- 1. In Playback Mode, use the arrow keys to select the picture you want to delete.
- Press the Resolution/Delete <sup>k</sup>/<sub>1</sub> button only one time to delete the single selected image.
- 3. To cancel deletion, select No when prompted.

Press the Resolution/Delete 🖥 button two (2) times to delete all captured images. This will permanently delete all images on your SD card.

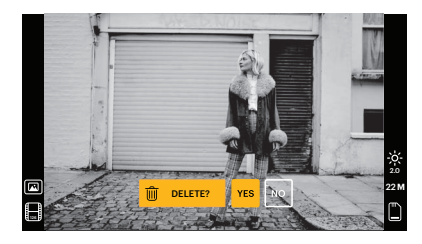

#### VIEWING IMAGES ON A TV SCREEN

- 1. Use the HDMI cable to connect your scanner to your TV's HDMI port.
- 2. Make sure your TV is set to the HDMI input setting. You may need to refer to your TV's manual for this.
- 3. Please note that all menus and images will only show on your TV screen from this point forward. The scanner's screen will not display them.
- 4. To preview an image, press your scanner's Home/Preview 🗍 button.
- 5. With the scanner in Preview Mode, press the Playback D button.
- 6. Use the Arrow buttons to scroll through your stored images.
- 7. Select your desired image and press the OK/Scan button.

- 8. Once an image is selected, you will see this icon 🕨 in the upper left corner of the screen.
- 9. Press the Playback ▶ button again to begin the Gallery slideshow.
- 10. The icon in the upper left corner of the screen will change to 🗊 and the slideshow will begin automatically in a few seconds.
- 12. You may also be able to review your images at up to a 4K/2K image quality by connecting your scanner to your TV via the USB setting, depending on the maximum resolution of your TV.

**Note:** When 22 megapixel scanning is selected, the preview resolution on the TV screen will reduce to 480P due to the transfer rate. The resolution of the scanned images save in the SD card will remain at 22 megapixels with no reduction.

#### UPLOADING IMAGES TO YOUR COMPUTER

- 1. Use the Type-C USB Cable to connect the scanner to your computer's USB port.
- 2. Make sure your scanner and computer are both powered on.
- 3. From the scanner's Home Page, select the USB Upload 🗠 Icon
- 4. Press OK/Scan OK 🖊 🖸 button to complete the connection.
- 5. Find the Removable Disk on your computer (usually E: or F:).
- 6. Follow the prompts on your computer to upload the image files.

**NOTE:** If you are unable to connect, check to see that the SD Card is loaded properly in its slot and try connecting the USB cable to a different USB port on your computer. If this is the first time you are connecting, it may take your computer a few moments to find the correct drive.

#### FORMATTING YOUR SD CARD

Important: Formatting your SD Card will delete all files on that card. Please save files you wish to keep to your computer before formatting.

If the SD Card you use is not compatible, you will need to format it using your computer.

- 1. Use the Type-C USB Cable to connect the scanner to your computer's USB port.
- 2. Make sure your scanner and computer are both powered on.
- 3. From the scanner's Home Page, select the USB Upload 🗠 Icon
- 4. Press OK/Scan OK 🖊 🖸 button to complete the connection.
- 5. Find the Removable Disk on your computer (usually E: or F:) and right click on it.
- 6. Select "Format."

#### SETTING THE DATE AND TIME

Setting the Date and Time allows you to manually label the image with the date the photo was taken or scanned. **This setting is not a running calendar or clock.** 

You can set the Date and Time of an image before scanning it. **The Date and Time** will not be printed on the scanned image, but it will be stored in the image's electronic file.

#### To set the Date and Time:

- 1. Go to the scanner's Home Page, and use the Arrow buttons select the Date and Time (☐) Icon. Press OK/Scan OK / □ button to confirm.
- 2. You will see a Date and Time adjustment table.

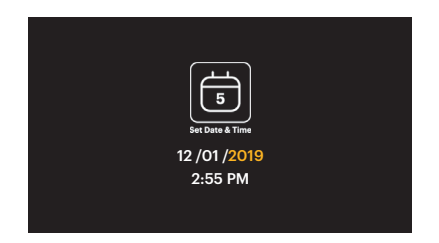

- 3. Press the Playback D button to select your desired item
- 4. Use the arrow keys to adjust the number you are setting.
- 5. Press OK/Scan OK / O button to confirm your selection and return to the Home Page.

#### TIPS FOR BEST IMAGE QUALITY

- Before loading film into the scanner, use the cleaning wand and gently insert it ٠ into the film slot to clean off the backlight panel.
- Ensure that your negatives, slides, and cover trays are clean before use. ٠
- · Dust or dirt can affect the quality of your scanned images.

#### ICONS AND THEIR FUNCTIONS

#### Icons Functions and Indication

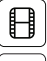

Scanning film

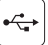

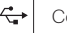

Connect SD card to computer

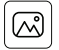

Reviewing scanned photos from the SD card

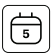

Setting date and time

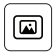

For transparent film and 135 slides

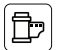

For color negative film

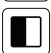

135

For black and white film

For 135 film, 24X36mm picture size film

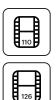

For 110 film, 13X17mm picture size film

For 126 film, 28X28mm picture size film

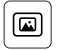

Selected film type shown in preview: Transparent film

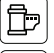

Selected film type shown in preview: Color negative film

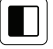

Selected film type shown in preview: B&W negative film

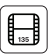

Selected film size shown in preview: 135 film

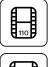

Selected film size shown in preview: 110 film

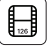

Selected film size shown in preview: 126 film

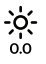

Brightness setting : -2EV to +2EV

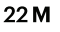

Resolution setting : 14M or 22M

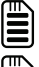

Capacity of card : Full=3GB+, 3/4=2GB, 2/4=1GB, 1/4=0.5GB

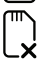

SD card malfunction: Not loaded, not locked, or not compatible

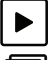

Reviewing picture from card: Single picture

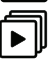

Reviewing pictures from card: Slide show

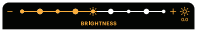

Brightness(EV) adjustment scale

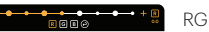

RGB color adjustment scale

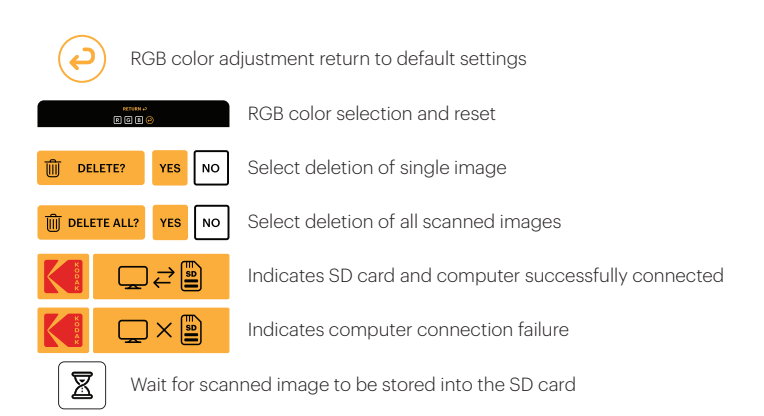

#### PC SYSTEM REQUIREMENTS

- Pentium<sup>®</sup> P4 1.6GHz or equivalent AMD Athlon
- Free USB port
- 512 MB RAM
- 500 MB free hard disk space
- 1024 x 768 pixel color monitor
- · Windows® XP and up

#### MAC SYSTEM REQUIREMENTS

- Power PC G5 or Intel Core Duo processor recommended
- Free USB port
- 768 MB RAM
- 500 MB free hard disk space
- 1024 x 768 color monitor
- Mac 10.5 and up

#### 7. WARRANTY INFORMATION

#### LIMITED WARRANTY TO ORIGINAL CONSUMER

This KODAK SLIDE N SCAN Digital Film Scanner 7" Max ("Product"), including any accessories included in the original packaging, as supplied and distributed new by an authorized retailer is warranted by C&A Marketing, Inc. (the "Company") to the original consumer purchaser only, against certain defects in material and workmanship ("Warranty") as follows:

To receive Warranty service, the original consumer purchaser must contact the Company or its authorized service provider for problem determination and service procedures. Proof of purchase in the form of a bill of sale or receipted invoice, evidencing that the Product is within the applicable Warranty period(s), MUST be presented to the Company or its authorized service provider in order to obtain the requested service.

Service options, parts availability, and response times may vary and may change at any time. In accordance with applicable law, the Company may require that you furnish additional documents and/or comply with registration requirements before receiving warranty service. Please contact our customer service for details on obtaining warranty service:

#### USA:

kodak@camarketing.com 844-516-1539

#### International:

kodakintl@camarketing.com 844-516-1540

Shipping expenses to the Company's Return Facility are not covered by this warranty and must be paid by the consumer. The consumer likewise bears all risk of loss or further damage to the Product until delivery to said facility.

**EXCLUSIONS AND LIMITATIONS** The Company warrants the Product against defects in materials and workmanship under normal use for a period of ONE (1) YEAR from the date of retail purchase by the original end-user purchaser ("Warranty Period"). If a hardware defect arises and a valid claim is received within the Warranty

Period, the Company, at its sole option and to the extent permitted by law, will either (1) repair the Product defect at no charge, using new or refurbished replacement parts, (2) exchange the Product with a Product that is new or which has been manufactured from new or serviceable used parts and is at least functionally equivalent to the original device, or (3) refund the purchase price of the Product.

A replacement Product or part thereof shall enjoy the warranty of the original Product for the remainder of the Warranty Period, or ninety (90) days from the date of replacement or repair, whichever provides you longer protection. When a Product or part is exchanged, any replacement item becomes your property, while the replaced item becomes the Company's property. Refunds can only be given if the original Product is returned.

This Warranty does not apply to:

(a) Any non-KODAK SLIDE N SCAN Digital Film Scanner 7" Max product, hardware or software, even if packaged or sold with the Product;

(b) Damage caused by use with non-KODAK SLIDE N SCAN Digital Film Scanner 7" Max products;

(c) Damage caused by accident, abuse, misuse, flood, fire, earthquake, or other external causes;

(d) Damage caused by operating the Product outside the permitted or intended uses described by the Company;

(e) Damage caused by third party services;

(f) A Product or part that has been modified to alter functionality or capability without the written permission of the Company;

(g) Consumable parts, such as batteries, fuses, and bulbs;

(h) Cosmetic damage; or

(i) If any KODAK SLIDE N SCAN Digital Film Scanner 7" Max serial number has been removed or defaced.

This Warranty is valid only in the country where the consumer purchased the Product, and only applies to Products purchased and serviced in that country.

The Company does not warrant that the operation of the Product will be uninterrupted or error-free. The Company is not responsible for damage arising from your failure to follow instructions relating to its use.

NOTWITHSTANDING ANYTHING TO THE CONTRARY AND TO THE MAXIMUM

EXTENT PERMITTED BY APPLICABLE LAW, THE COMPANY PROVIDES THE PRODUCT "AS-IS" AND "AS-AVAILABLE" FOR YOUR CONVENIENCE AND THE COMPANY AND ITS LICENSORS AND SUPPLIERS EXPRESSLY DISCLAIM ALL WARRANTIES AND CONDITIONS, WHETHER EXPRESSED, IMPLIED, OR STATUTORY, INCLUDING THE WARRANTIES OF MERCHANTABILITY, FITNESS FOR A PARTICULAR PURPOSE, TITLE, QUIET ENJOYMENT, ACCURACY, AND NON-INFRINGEMENT OF THIRD-PARTY RIGHTS. THE COMPANY DOES NOT GUARANTEE ANY SPECIFIC RESULTS FROM THE USE OF THE PRODUCT, OR THAT THE COMPANY WILL CONTINUE TO OFFER OR MAKE AVAILABLE THE PRODUCT FOR ANY PARTICULAR LENGTH OF TIME. THE COMPANY FURTHER DISCLAIMS ALL WARRANTIES AFTER THE EXPRESS WARRANTY PERIOD STATED ABOVE.

YOU USE THE PRODUCT AT YOUR OWN DISCRETION AND RISK. YOU WILL BE SOLELY RESPONSIBLE FOR (AND THE COMPANY DISCLAIMS) ANY AND ALL LOSS, LIABILITY, OR DAMAGES RESULTING FROM YOUR USE OF THE PRODUCT.

NO ADVICE OR INFORMATION, WHETHER ORAL OR WRITTEN, OBTAINED BY YOU FROM THE COMPANY OR THROUGH ITS AUTHORIZED SERVICE PROVIDERS SHALL CREATE ANY WARRANTY.

IN NO EVENT WILL THE COMPANY'S TOTAL CUMULATIVE LIABILITY ARISING FROM OR RELATED TO THE PRODUCT, WHETHER IN CONTRACT OR TORT OR OTHERWISE EXCEED THE FEES ACTUALLY PAID BY YOU TO THE COMPANY OR ANY OF ITS AUTHORIZED RESELLERS FOR THE PRODUCT AT ISSUE IN THE LAST YEAR FROM YOUR PURCHASE. THIS LIMITATION IS CUMULATIVE AND WILL NOT BE INCREASED BY THE EXISTENCE OF MORE THAN ONE INCIDENT OR CLAIM. THE COMPANY DISCLAIMS ALL LIABILITY OF ANY KIND OF ITS LICENSORS AND SUPPLIERS. IN NO EVENT WILL THE COMPANY OR ITS LICENSORS, MANUFACTURERS, AND SUPPLIERS BE LIABLE FOR ANY INCIDENTAL, DIRECT, INDIRECT, SPECIAL, PUNITIVE, OR CONSEQUENTIAL DAMAGES (SUCH AS, BUT NOT LIMITED TO, DAMAGES FOR LOSS OF PROFITS, BUSINESS, SAVINGS, DATA, OR RECORDS) CAUSED BY THE USE, MISUSE, OR INABILITY TO USE THE PRODUCT.

Nothing in these terms shall attempt to exclude liability that cannot be excluded under applicable law. Some countries, states, or provinces do not allow the exclusion or limitation of incidental or consequential damages or allow limitations on warranties, so certain limitations or exclusions may not apply to you. This warranty gives you specific legal rights, and you may have other rights that vary from state to state or province to province. Contact your authorized retailer to determine if another warranty applies.

#### 8. CUSTOMER SERVICE CONTACT INFORMATION

Should you experience any problems with your product, please contact us before returning the item to the place of purchase. We're here to help!

#### U.S. Support: kodak@camarketing.com

844-516-1539

#### International Support:

kodakintl@camarketing.com 844-516-1540

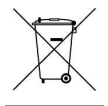

Do not dispose of electrical appliances as unsorted municipal waste. Make sure to use your area's designated collection facilities. Contact your local authorities or waste disposal services for information regarding proper disposal of electrical appliances. If electrical appliances are disposed of in landfills or dumps, hazardous substances can leak into the groundwater and get into the food chain, damaging the community's health and well-being.

The Kodak trademark, logo and trade dress are used under license from Eastman Kodak Company.

MicroSD, microSDHC, microSDXC, and miniSD are trademarks of SD3C, LLC.

HDMI, the HDMI logo, and High-Definition Multimedia Interface are trademarks or registered trademarks of HDMI Licensing, LLC in the United States and/or other countries.

Apple, AirPrint, iPod, iPhone, iPad, App Store, Mac, Macintosh, and OS X are trademarks of Apple Inc. in the U.S. and other countries.

Microsoft, Windows, Windows Server, Windows Vista, and Windows 10 are trademarks of Microsoft Corporation in the U.S. and/or other countries.

All other products, brand names, company names, and logos are trademarks of their

respective owners, used merely to identify their respective products, and are not

meant to connote any sponsorship, endorsement, or approval.

Distributed by C&A Marketing, Inc., 114 Tived Lane East, Edison, NJ 08837

Made in China

© 2022 C&A IP Holdings LLC. All Rights Reserved

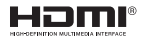

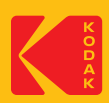